#### **PROTECTIVE RELAYS**

## BECKWITH - - ® ELECTRIC - -

# IPSplot<sup>®</sup> *PLUS* Oscillograph Analysis Software M-3801D

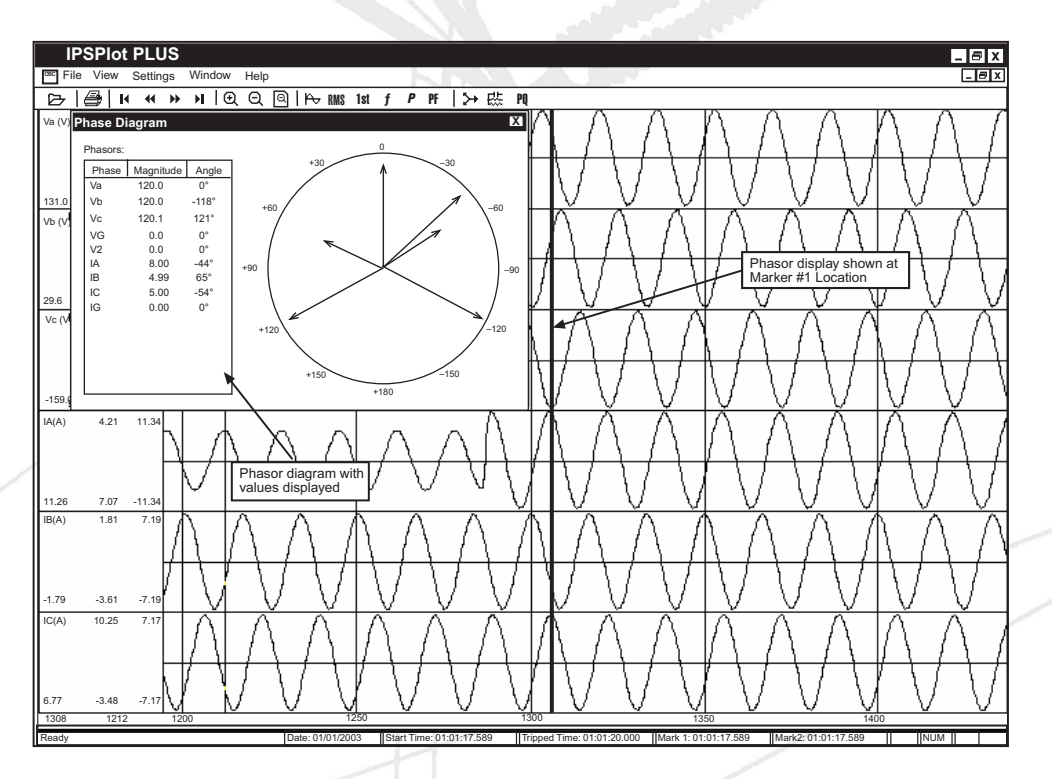

- Provides a quick and easy-to-use commissioning and forensic engineering tool
- Analyze data in both the time and phasor domains simultaneously
- Observe the phasor, impedance, and PQ plots change dynamically
- Easily view and analyze harmonic quantities (2nd, 3rd, 4th, and 5th)

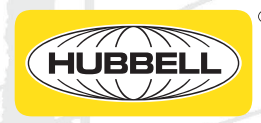

The M-3801D IPSplot<sup>®</sup> *PLUS* Oscillograph Analysis Software operates in conjunction with all IPScom<sup>®</sup> Communications Software on any IBM PC-compatible computer. IPSplot *PLUS* allows the user to plot and print waveform data downloaded from Beckwith Electric Integrated Protection Systems (IPS). IPSplot *PLUS* is also capable of plotting and printing waveform data files in COMtrade format, including files downloaded from the Handspring<sup>™</sup> Visor<sup>™</sup> or Palm<sup>®</sup> Handheld.

#### Installation and Setup

IPSplot *PLUS* operates under the Microsoft Windows operating system, version 95/98 or later, and is available on CD-ROM.

#### **Overview**

When IPSplot *PLUS* is started, a menu and tool bar are displayed (see Figure 2). This brochure describes each IPSplot *PLUS* menu selection and explains each IPSplot *PLUS* command in the same order that they are displayed in the software program. When starting IPSplot *PLUS*, the menu commands that are initially available are File/Open (to open a file to be analyzed) and File/Print Setup (to identify the target printer).

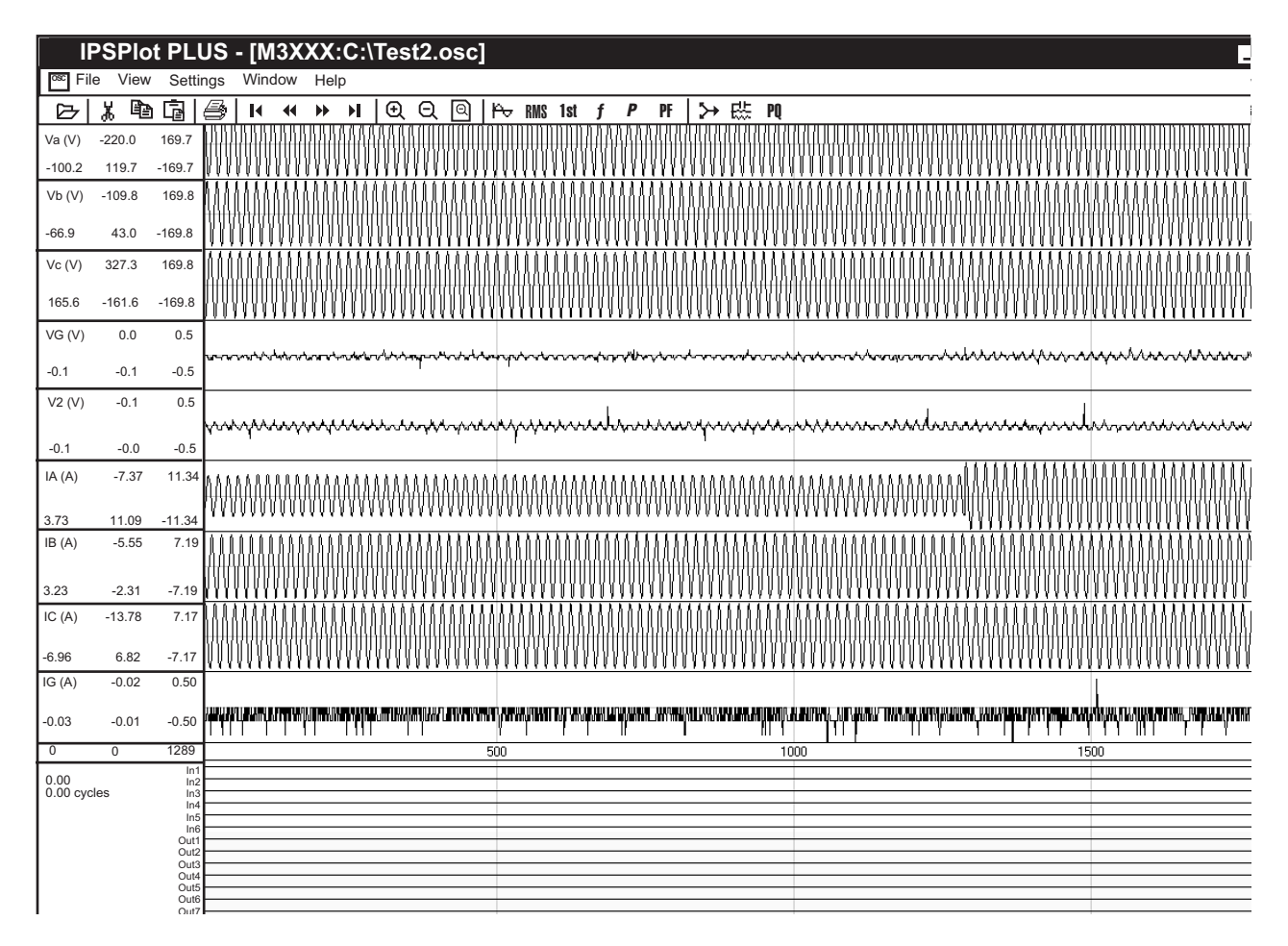

■NOTE: Cursor bars may be dragged to any location by positioning the cursor arrow on a bar and dragging the mouse. Double click the left key to position one cursor bar and Shift-Double Click or left mouse down and click the right key to position the other cursor bar at the current cursor arrow time position.

Figure 1 Example of IPSplot PLUS Oscillographic Data

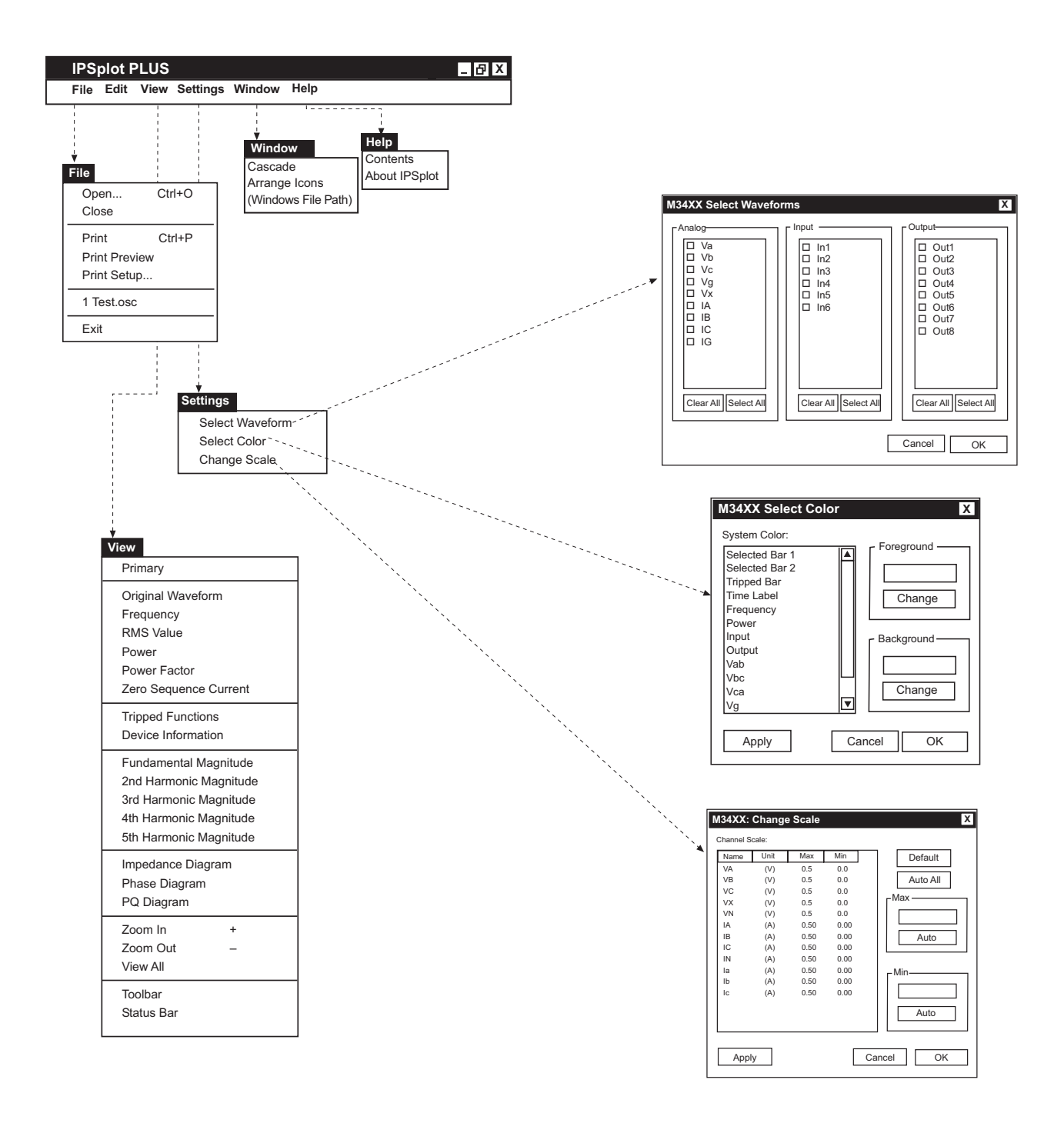

Figure 2 Settings Submenu Callouts

| File          |        |  |
|---------------|--------|--|
| Open          | Ctrl+O |  |
| Close         |        |  |
| Print         | Ctrl+P |  |
| Print Preview |        |  |
| Print Setup   |        |  |
| 1 Test.osc    |        |  |
| Exit          |        |  |

The File menu allows the user to open an oscillograph file previously downloaded by IPScom<sup>®</sup>. It supports both Beckwith oscillograph files (file extension \*.osc) and COMTRADE format data files (file extension \*.cfg). The File menu also permits the user to preview and print selected oscillographs. Exit closes the IPSplot *PLUS* program.

#### **View Menu**

| View                   |  |  |
|------------------------|--|--|
| Primary                |  |  |
| Original Waveform      |  |  |
| Frequency              |  |  |
| RMS Value              |  |  |
| Power                  |  |  |
| Power Factor           |  |  |
| Zero Sequence Current  |  |  |
| Tripped Functions      |  |  |
| Device Information     |  |  |
| Fundamental Magnitude  |  |  |
| 2nd Harmonic Magnitude |  |  |
| 3rd Harmonic Magnitude |  |  |
| 4th Harmonic Magnitude |  |  |
| 5th Harmonic Magnitude |  |  |
| Impedance Diagram      |  |  |
| Phase Diagram          |  |  |
| PQ Diagram             |  |  |
| Zoom In +              |  |  |
| Zoom Out –             |  |  |
| View All               |  |  |
| Toolbar                |  |  |
| Status Bar             |  |  |
|                        |  |  |

The View menu allows the user to select time domain waveforms, and allows phasor domain diagrams to be displayed. Several of these items may also be activated by selecting the corresponding toolbar icon.

#### File Menu

#### **Settings Menu**

Settings

Select Waveform Select Color Change Scale

The Settings menu allows the selection of the waveforms to be displayed, the formatting of display colors, and the ability to change the waveform scaling.

Select Waveforms allows the selection of voltages, currents, inputs, and outputs to be plotted or printed.

| Analog Input Output   Vab In1 In2   Vca In3 Out3   Vg In4 Out5   IB In6 Out6   IC In6 Out8   Ib Ic Clear All Select All |
|----------------------------------------------------------------------------------------------------|
| Cancel OK                                                                                                    |

Figure 3 Select Waveforms Dialog Box

Change Colors allows the user to change waveform colors for customized plotting.

| M3XXX: Select Color X                                                                                                    |                      |  |  |  |  |  |
|----------------------------------------------------------------------------------------------------|----------------------|--|--|--|--|--|
| System Color:<br>Selected Bar 1<br>Selected Bar 2<br>Tripped Bar<br>Time Label<br>Frequency<br>Power<br>Input<br>Output<br>Vab | Foreground<br>Change |  |  |  |  |  |
| Vbc<br>Vca<br>Vg                                                                                                    | Change               |  |  |  |  |  |
| Apply Cancel OK                                                                                                    |                      |  |  |  |  |  |

Figure 4 Change Colors Dialog Box

Change Scale allows the individual designation of a magnitude scale for voltage and current traces.

Default sets all similar waveforms to the same scale (largest).

Auto All allows IPSplot<sup>®</sup> PLUS to set the scale for each individual waveform.

| N | 134XX:    | Change | e Scale |      |          | X                                           |  |
|---|-----------|--------|---------|------|----------|---------------------------------------------|--|
| ( | Channel S | Scale: |         |      |          |                                             |  |
|   | Name      | Unit   | Max     | Min  |          | Default                                     |  |
|   | VA        | (V)    | 0.5     | 0.0  |          | Auto All                                    |  |
|   | VB        | (V)    | 0.5     | 0.0  |          |                                             |  |
|   | VC        | (V)    | 0.5     | 0.0  |          | - Max — — — — — — — — — — — — — — — — — — — |  |
|   | VX        | (V)    | 0.5     | 0.0  |          |                                             |  |
|   | VN        | (V)    | 0.5     | 0.0  |          |                                             |  |
|   | IA        | (A)    | 0.50    | 0.00 |          |                                             |  |
|   | IB        | (A)    | 0.50    | 0.00 |          | Auto                                        |  |
|   | IC        | (A)    | 0.50    | 0.00 |          |                                             |  |
|   | IN        | (A)    | 0.50    | 0.00 | <b>—</b> |                                             |  |
|   | la        | (A)    | 0.50    | 0.00 |          | – Min — — — — — — — — — — — — — — — — — — — |  |
|   | lb        | (A)    | 0.50    | 0.00 |          |                                             |  |
|   | lc        | (A)    | 0.50    | 0.00 |          |                                             |  |
|   |           |        |         |      |          |                                             |  |
|   |           |        |         |      |          | Auto                                        |  |
|   |           |        |         |      |          |                                             |  |
| 1 |           |        |         |      |          |                                             |  |
|   |           |        |         |      |          |                                             |  |
|   | Арр       | iy     |         | L    | 0        |                                             |  |
|   |           |        |         |      |          |                                             |  |

*Figure 5 Change Scale* 

#### Window Menu/Help Menu

#### Window

Cascade Arrange Icons (Windows File Path)

The Window menu enables the positioning and arrangement of multiple IPSplot *PLU*S windows at the same time. Selecting any displayed window activates that frame, allowing manipulation of the data.

#### Help

Contents About IPSplot PLUS

The Help menu provides information about IPSplot *PLUS* menus and commands. The About command provides version information for IPSplot *PLUS*.

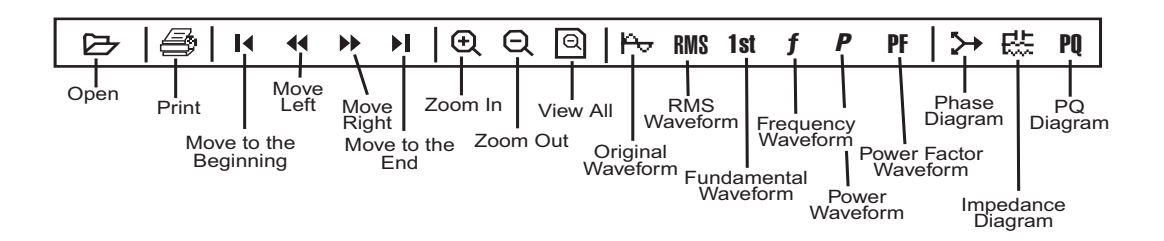

*Figure 6 IPSplot*<sup>\*</sup> *PLUS Toolbar* 

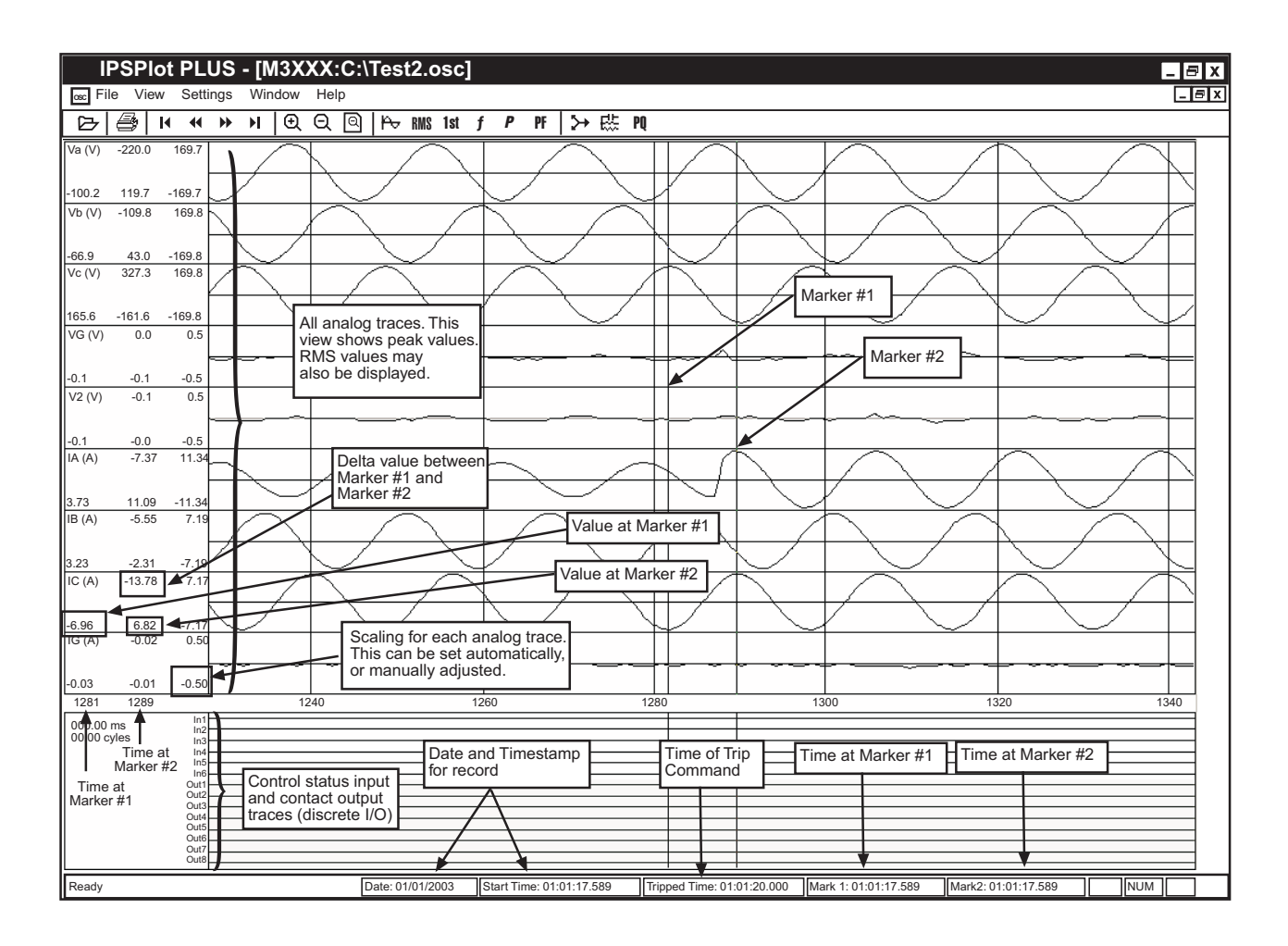

■ NOTE: Cursor bars may be dragged to any location by positioning the cursor arrow on a bar and dragging the mouse. Double click the left key to position one cursor bar and Shift-Double Click or double click the right key to position the other cursor bar at the current cursor arrow time position.

Figure 7 IPSplot PLUS Screen with Callouts

IPSplot<sup>®</sup> *PLUS* makes use of shortcut key commands for many functions, making IPSplot *PLUS* as easy as clicking your mouse and touching a few keys.

| Key Strokes                                                                     | Action                                                                                        |
|---------------------------------------------------------------------------------|-----------------------------------------------------------------------------------------------|
| Left-Mouse button down and drag, or select zoom in icon on toolbar menu         | Magnify the selected area in main display, impedance diagram, PQ diagram, and phasor diagrams |
| Left-mouse double click                                                         | Move Marker #1 to current position in main display                                            |
| Shift + Left-mouse double-click or left-mouse down and right-mouse double click | Move Marker #2 to current position in main display                                            |
| Align cursor on Marker #1 and drag                                              | Drag Marker #1 in main display                                                                |
| Align cursor on Marker #2 and drag                                              | Drag Marker #2 in main display                                                                |
|                                                                                 | Current and voltage selection menu in main display and phasor diagrams                        |
| Right-mouse down                                                                | Impedance in the Impedance diagram                                                            |
|                                                                                 | Voltage and Current in the Phase diagram                                                      |
|                                                                                 | Real and Reactive Power in PQ diagram                                                         |
| Left key or select left scroll icon in toolbar menu                             | Move left in main display                                                                     |
| Right key or select right scroll icon in toolbar menu                           | Move right in main display                                                                    |
| Home key or select move to beginning icon in toolbar menu                       | Move to the beginning of the record in the main display                                       |
| End key or select move to end icon in toolbar menu                              | Move to the end of the record in the main display                                             |

Table 1 Shortcut Keys

#### **Patent and Warranty**

The M-3801D IPSplot PLUS software is covered by a five year warranty from date of shipment.

Specification is subject to change without notice.

### **BECKWITH ELECTRIC**

6190 118th Avenue North • Largo, Florida 33773-3724 U.S.A. PHONE (727) 544-2326 beckwithelectricsupport@hubbell.com www.beckwithelectric.com ISO 9001:2015

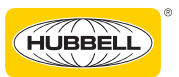

## A proud member of the Hubbell family.